## HƯỚNG DẪN CÀI ĐẶT APP KÝ SỐ MỚI – BẢN CẬP NHẬT

## Bước 1: Gỡ cài đặt app ký số hiện có trên máy tính

- Click vào Start > Control Panel > Program and Features
- Tìm đến chương trình QOffice-Kyso
- Click chuột phải > chọn **Uninstall**
- M
   *d* Registry Editor > v
   *a* o theo du
   *d* o du
   *d* o du
   *d* o du
   *d* o du
   *d* o du
   *d* o du
   *d* o du
   *d* o du
   *d* o du
   *d* o du
   *d* o du
   *d* o du
   *d* o du
   *d* o du
   *d* o du
   *d* o du
   *d* o du
   *d* o du
   *d* o du
   *d* o du
   *d* o du
   *d* o du
   *d* o du
   *d* o du
   *d* o du
   *d* o du
   *d* o du
   *d* o du
   *d* o du
   *d* o du
   *d* o du
   *d* o du
   *d* o du
   *d* o du
   *d* o du
   *d* o du
   *d* o du
   *d* o du
   *d* o du
   *d* o du
   *d* o du
   *d* o du
   *d* o du
   *d* o du
   *d* o du
   *d* o du
   *d* o du
   *d* o du
   *d* o du
   *d* o du
   *d* o du
   *d* o du
   *d* o du
   *d* o du
   *d* o du
   *d* o du
   *d* o du
   *d* o du
   *d* o du
   *d* o du
   *d* o du
   *d* o du
   *d* o du
   *d* o du
   *d* o du
   *d* o du
   *d* o du
   *d* o du
   *d* o du
   *d* o du
   *d* o du
   *d* o du
   *d* o du
   *d* o du
   *d* o du
   *d* o du
   *d* o du
   *d* o du
   *d* o du
   *d* o du
   *d* o du
   *d* o du
   *d* o du
   *d* o du
   *d* o du
   *d* o du
   *d* o du
   *d* o du
   *d* o du
   *d* o du
   *d* o du
   *d* o du
   *d* o du
   *d* o du
   *d* o du
   *d* o du
   *d* o du
   *d* o du
   *d* o du
   *d* o du
   *d* o du
   *d* o du
   *d* o du
   *d* o du
   *d* o du
   *d* o du
   *d* o du
   *d* o du
   *d* o du
   *d* o du
   *d* o du
   *d* o du
   *d* o du
   *d* o du
   *d* o du
   *d* o du
- Click chuột phải vào *qOffice-ky-so > Delete*

## Bước 2: Giải nén file App ký số

## Bước 3: Cài đặt App ký số

- Click vào setup.exe
- Chọn **Next** đến khi hệ thống cài đặt xong chương trình

\*\*\* LƯU Ý: App ký số có 3 bản, tuỳ thuộc vào đối tượng người dùng để cài đặt tương ứng

- App ký số có thông tin token: Khi ký số có chèn thông tin token vào file văn bản
- App ký số không có thông tin token: Khi ký số không chèn thông tin token vào file văn bản
- App mới cho VPUB: Sử dụng cho Văn phòng Uỷ Ban Tỉnh Quảng Nam